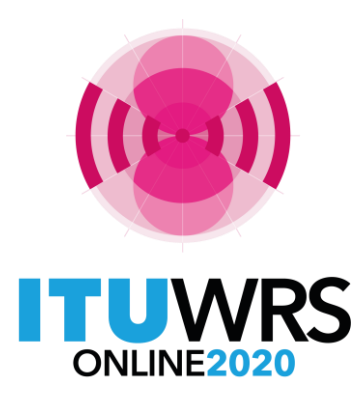

29<sup>TH</sup> WORLD RADIOCOMMUNICATION SEMINAR

30 November - 11 December 2020

## e-Submission of Satellite Network Filings

### Koichi SUMIYOSHI

Space Services Department, Radiocommunication Bureau ITU

www.itu.int/go/wrs-20 #ITUWRS

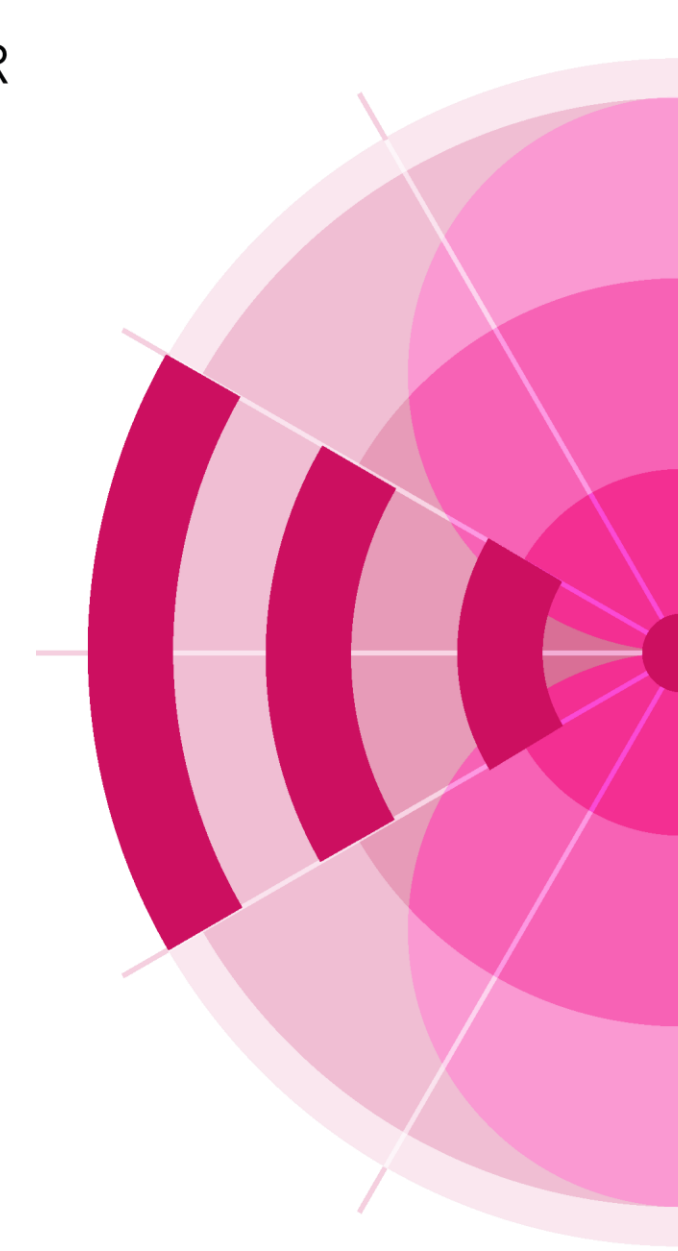

## e-Submission

## Agenda

- 1. General Introduction
- 2. General functions for e-Submission
- 3. Types of user accounts
- 4. Recent Updates on e-Submission
- 5. Important notes
- 6. User support
- 7. e-Submission Test Site
- 8. Takeaways

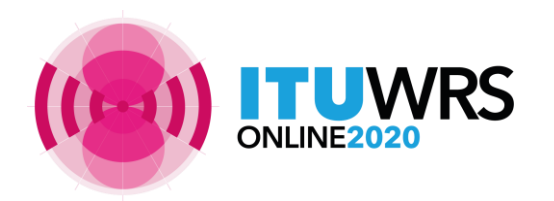

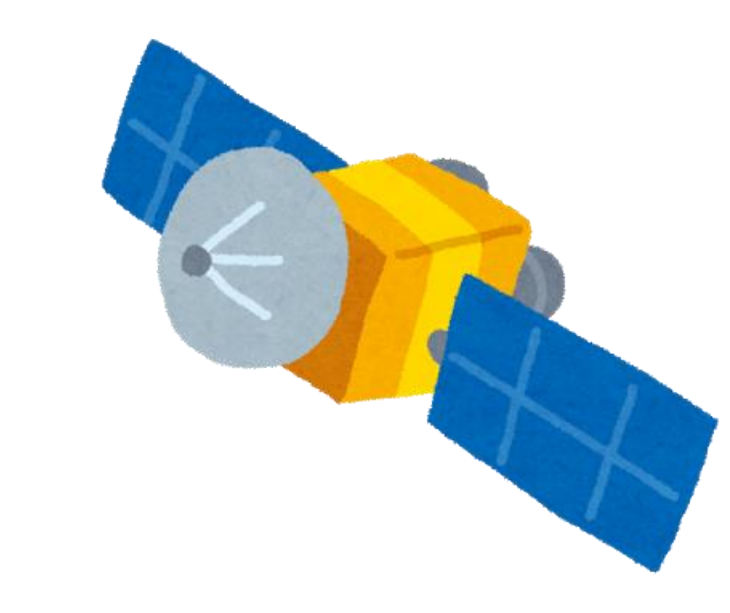

| SHARE 🖪 Y i 🗙                                    |
|--------------------------------------------------|
| SHARE 🖪 Y i 🗙                                    |
| SHARE 🖪 🎔 İ 💟                                    |
|                                                  |
|                                                  |
|                                                  |
|                                                  |
|                                                  |
|                                                  |
|                                                  |
|                                                  |
| eau as instructed by                             |
|                                                  |
| +41 22 730 6777, from                            |
|                                                  |
|                                                  |
|                                                  |
|                                                  |
|                                                  |
| ilings" tab, please note                         |
| . No communications                              |
|                                                  |
|                                                  |
| and information only<br>e original submission of |
| included here just for                           |
|                                                  |

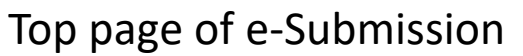

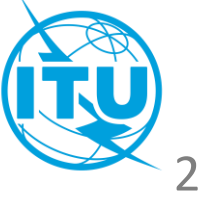

## e-Submission of Satellite Network Filings (1)

- e-Submission is a web-based secure paperless online system for Administrations and satellite operating agencies to submit all satellite network filings and SpaceCom comment files.
- Online submissions from Administrations to the Bureau through e-Submission became mandatory as of 1 August 2018!
- e-Submission was developed in response to Resolution 908 (Rev.WRC-15) and is available here: <u>https://www.itu.int/itu-r/go/space-submission</u>

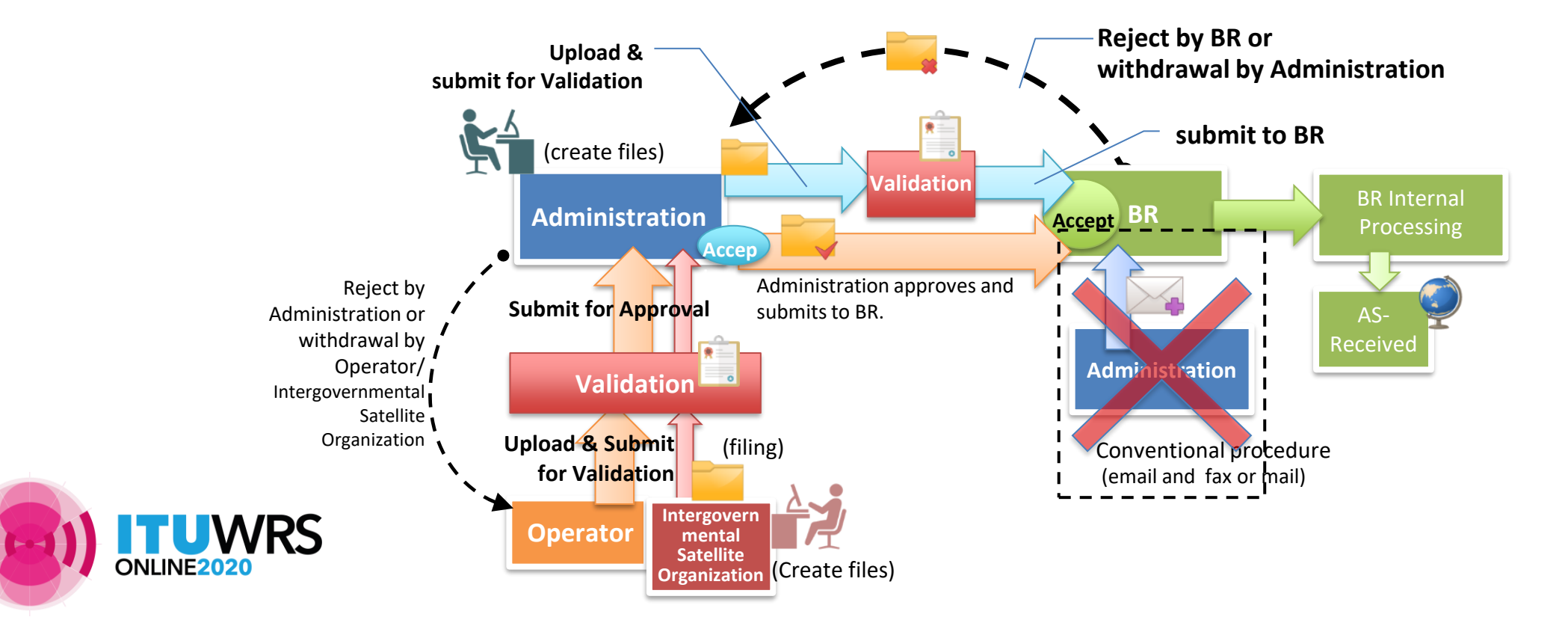

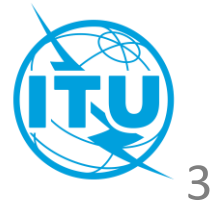

## e-Submission of Satellite Network Filings (2)

RoP relating to the Receivability of space notices

During the 78th Radio Regulations Board (16 July – 20 July 2018), the Rules of Procedure on the Receivability of space notices was revised and made **effective as from 1 August 2018**.

- All filings under Art. 9 and 11, Appx. 30, 30A and 30B and Res. 49 (Rev.WRC-15), 552 (Rev.WRC-15) and 553 (Rev.WRC-15) of the RR, or their comments related to a BR IFIC, shall be submitted using e-Submission.
- Notices with e-Submission do not require any separate confirmation by telefax or email.
- Receipt of notices shall be **acknowledged immediately by ITU/e-mail.**
- Notices with e-Submission shall be recorded as received on the actual date of receipt.

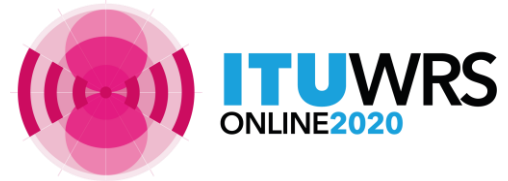

(A)

Rules of

## **General functions for e-Submission (1)**

### Overall system workflow

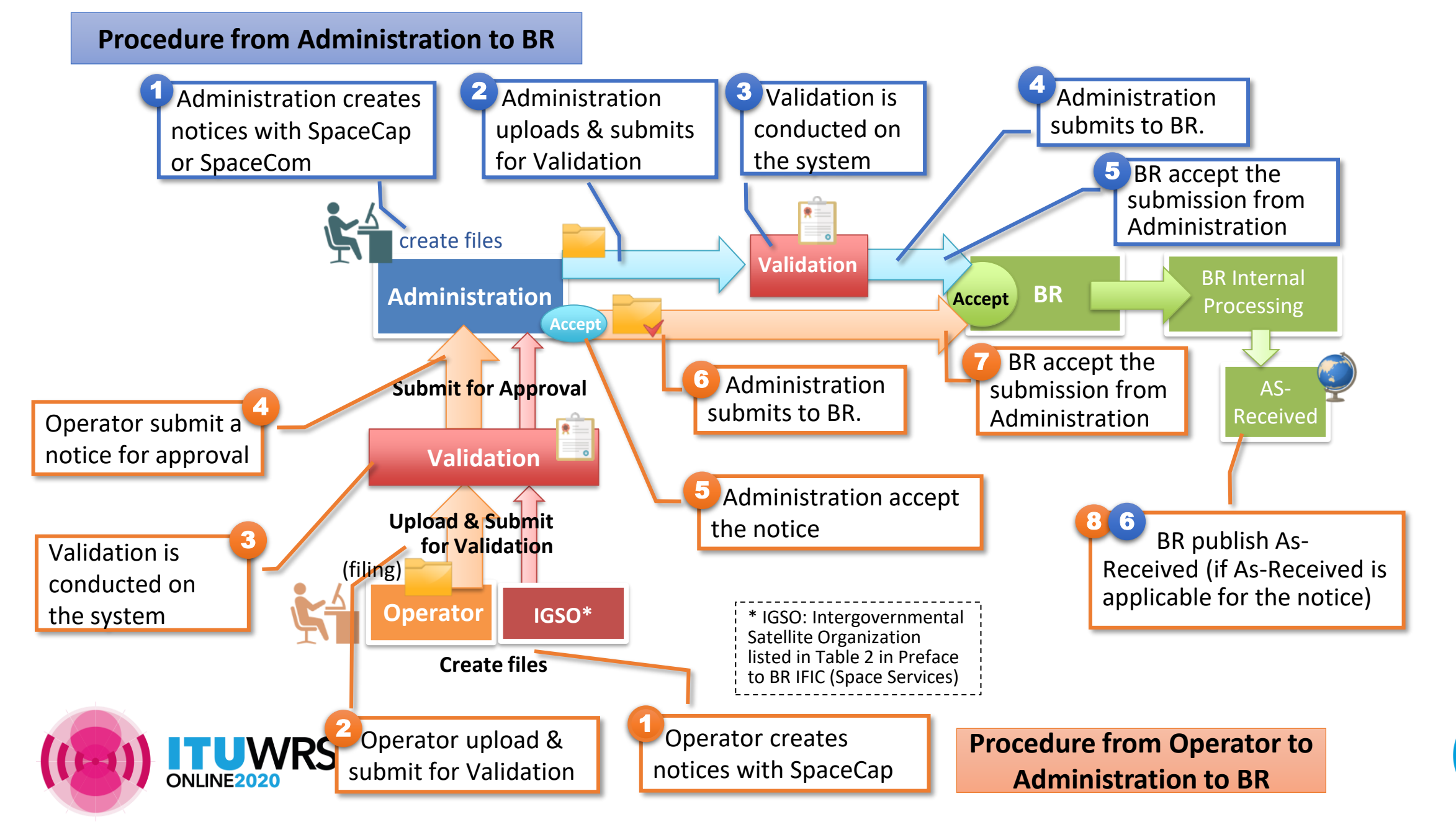

## **General functions for e-Submission (2)**

L

### Layout and Functionalities

- Web based online application and user-friendly interfaces
- All types of space notices are supported (please refer to the next slide)
- Automatic acknowledgement emails and notices
- Online validation of uploaded files in conformity with SNS V9 before submission
- View of a summary of all frequency bands included in the filing
- Tracking the status of submitted notices
- Event history list for each submission

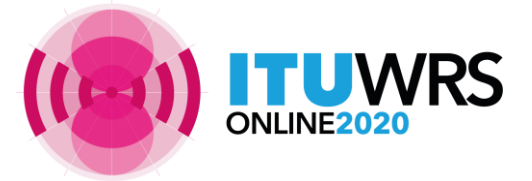

| A Home             | Submissions   | As-Received | Users       | Help            |            |                                          |
|--------------------|---------------|-------------|-------------|-----------------|------------|------------------------------------------|
| New                | All Filings   | Comments    | Archived Ar | chived comments |            |                                          |
| Acknowledgments    | ;             |             |             |                 |            | ×                                        |
| View messag        | je            |             |             |                 |            | /                                        |
|                    |               |             | Cross-Va    | lidation result |            |                                          |
| List of unique f   | requency band | S           |             |                 |            |                                          |
|                    | Freq Fre      | om (MHz)    |             |                 | Freq To (I | //Hz)                                    |
| t of events        |               |             |             |                 |            |                                          |
| Event time         | U             | ser         | Admin       | istration/IGSO  | Operator   | Message                                  |
| 6.11.2020 21:31:43 |               |             |             | ITU             |            | Published as received                    |
| 6.11.2020 21:31:30 |               |             |             | ITU             |            | Accepted by BR                           |
| 6.11.2020 21:27:19 | ITU_ERSC      |             |             |                 |            | Submitted to BR                          |
| 6.11.2020 21:03:42 | ITU_ERSC      | C A         |             |                 |            | Accepted by<br>Administration            |
| 6.11.2020 21:01:34 | ITU_ERSC      | C A         |             |                 |            | Submitted for approval to Administration |
| 6.11.2020 21:01:10 | SYS           | TEM         |             |                 |            | Validated successfully                   |
| 6.11.2020 21:01:10 | SYS           | TEM         |             |                 |            | Validation completed                     |
| 5.11.2020 21:00:41 | SYS           | TEM         |             |                 |            | Submitted to validation                  |

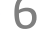

### General functions for e-Submission (3) Types of notices you can submit via e-Submission

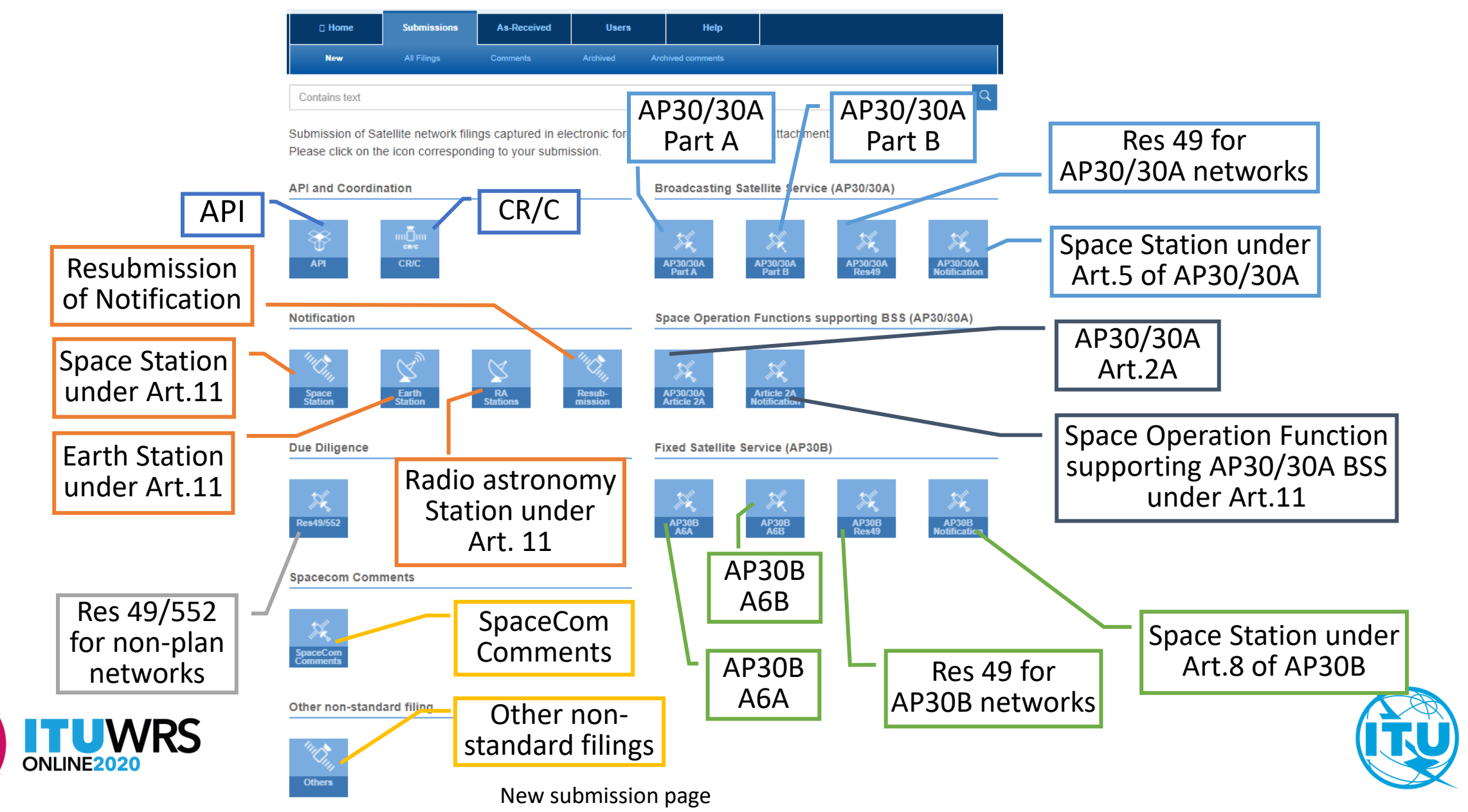

## User accounts (1) Type of User account

This system has following 6 categories of user accounts corresponding to the organizations and roles.

|     | Submit<br>notices to      |    |          |          | Add/Re | Domorka |      |         |      |                             |
|-----|---------------------------|----|----------|----------|--------|---------|------|---------|------|-----------------------------|
|     |                           | DD | Administ | Administ | ration | Opera   | tor  | IGSO    |      | Remarks                     |
|     |                           | DN | ration   | Manager  | User   | Manager | User | Manager | User |                             |
| (1) | Administration<br>Manager | х  |          |          | Х      | Х       | Х    | Х       | Х    | receive notices from        |
| (2) | Administration<br>User    | х  |          |          |        | х       | Х    | х       | х    | Operators and IGSOs         |
| (3) | Operator Manager          |    | х        |          |        |         | Х    |         |      | limited to the Operators    |
| (4) | (4) Operator User         |    | х        |          |        |         |      |         |      | of the preface              |
| (5) | IGSO Manager              |    | Х        |          |        |         |      |         | Х    | limited to the IGSOs listed |
| (6) | IGSO User                 |    | Х        |          |        |         |      |         |      | preface.                    |

(IGSO: Intergovernmental Satellite Organization)

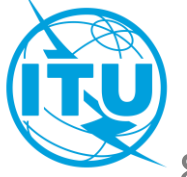

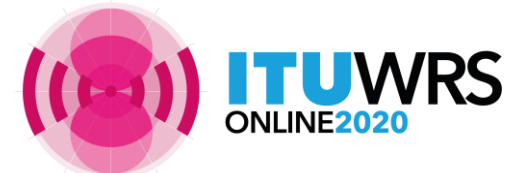

- Administrations, Operators and IGSOs can hold multiple managers.
- Administrations and IGSOs are requested to add/remove/change the accounts of Manager role to BR.

## User accounts (2) General Steps to get your user account

- 1. TIES account is necessary before getting access rights to the system.
  - ✓ If you don't have TIES user account, please obtain it via <u>TIES Services</u>.
- 2. Each Administration needs to nominate Administration Manager role(s) to ITU.
  - ✓ Nominate Administration Managers if your Administration hasn't been registered (refer to slide 16)
- 3. Your Administration Manager registers your TIES account as Administration User or Operator users on the system.
- 4. You can log in the system with your TIES user name and password: <u>https://www.itu.int/itu-r/go/space-submission</u>

| Security (    | show explanation )                                                                                                    |
|---------------|----------------------------------------------------------------------------------------------------|
| 0             | This is a public or shared computer(Session duration 10<br>minutes)<br>This is a private computer(Session duration 240 minutes)<br>Warning: By selecting this option you acknowledge that the<br>computer complies with your organization's security policy. |
| Username      | (TIES username)                                                                                                    |
| Password:     | (TIES Password)                                                                                                    |
|               | Log On                                                                                                    |
| © Internation | nal Telecommunication Union. All rights reserved.                                                                                                    |

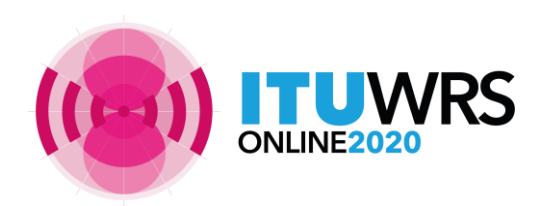

## User accounts (3) IGSO and Operator

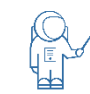

### Intergovernmental Satellite Organization user roles

- Intergovernmental Satellite Organization (IGSO) listed in the TABLE 2 of the <u>Preface to the BRIFIC</u> (Space Services) can hold user accounts of IGSO Manager and User roles.
- IGSO Managers and Users can upload databases and associated documents, validate and submit them to the notifying Administration(s).
- IGSOs are invited to communicate to the Bureau by email <u>brmail@itu.int</u> or fax (+41 22 730 5785) the initial list of one or more person (or entity) assigned for the IGSO Manager role, indicating (1) the person's name, (2) title, (3) email address, (4) telephone number, and (5) TIES user name.

## Operator user roles

- Operating agencies listed in the TABLE 12A/12B of the <u>Preface to the BRIFIC (Space Services)</u> can be given Operators user accounts.
- An Administration wishing to add a new operating agency can simply submit the request by e-Communications, email <u>brmail@itu.int</u> or fax (+41 22 730 5785) to the Bureau indicating the name of an operating agency, postal address, telephone number and email addresses.

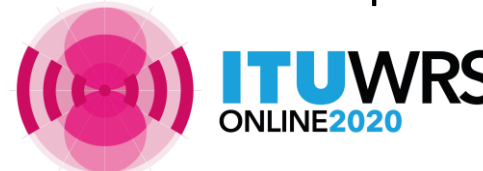

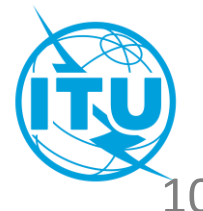

## Recent updates on e-Submission (1)

### Acceptance of SNS V9 and blocking of SNS V8 since 1 September

Submission of notices on SNS V8 are blocked and a popup alert is shown when the SNS files is uploaded.

### Published As Received of comments to API/A

**RS** 

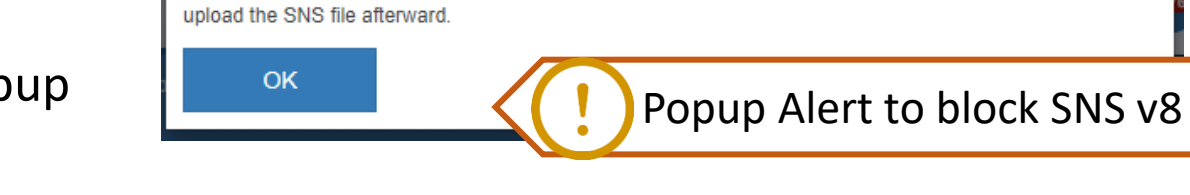

obsolete database structure version 8. Please convert it to SNS v9 and

SpaceCom comments to API/A on and after IFIC 2927 are published as-received. (https://www.itu.int/ITU-R/space/e-submission/Publication/AsReceivedComments)

The contents of SpaceCom comments can be viewed on each comment page on e-Submission and As-Received site.
As-Received

| Published                                                                                                    | Comments                              |                                        | NE                                                              | W                                           |                           |                                 |
|----------------------------------------------------------------------------------------------------|---------------------------------------|----------------------------------------|-----------------------------------------------------------------|---------------------------------------------|---------------------------|---------------------------------|
| nformatio                                                                                                    | n "As Recei                           |                                        | monto                                                           | Ť                                           |                           |                                 |
| st of SpaceCom com                                                                                                  | ments received (but not y             | et publiched, by the Bark              | IIIeIIICS                                                       | lo 9.3.1 to the Ragio F                     | legulations.              |                                 |
| 1. SpaceCom comme                                                                                                   | ents to notices of non-geo            | stationary satellite netwo             | rks and systems subject                                         | to Resolution 32 (WR                        | C-19)                     |                                 |
| <ol><li>SpaceCom comme</li></ol>                                                                                    | ents to Advanced Publicat             | tion Information other the             | n notices subject to Reso                                       | olution 32 (WRC-19)                         |                           |                                 |
|                                                                                                    |                                       |                                        |                                                                 |                                             |                           |                                 |
| he "as received" infor                                                                                              | mation has no regulatory              | status and therefore is n              | ot recommended for exa                                          | mination purposes.                          |                           |                                 |
| he "as received" infor<br>Publications li                                                                           | rmation has no regulatory<br>ist      | status and therefore is n              | ot recommended for exa                                          | mination purposes.                          |                           |                                 |
| he "as received" infor<br>Publications li<br>Contains text                                                          | mation has no regulatory<br>ist       | status and therefore is n              | ot recommended for exa                                          | mination purposes.<br>elect administration. |                           |                                 |
| he "as received" infor<br>Publications li<br>Contains text<br>Export                                                | mation has no regulatory<br>ist       | status and therefore is n              | ot recommended for exa                                          | mination purposes.<br>elect administration. |                           |                                 |
| he "as received" infor<br>Publications li<br>Contains text<br>Export<br>Reference                                   | mation has no regulatory ist Adm.     | status and therefore is n Network Org. | BR Registry Da                                                  | mination purposes.<br>lect administration.  | pe BR IFIC                | IFIC Date                       |
| he "as received" infor<br>Publications li<br>Contains text<br>Export<br>Reference<br>ARM2020-34488                  | mation has no regulatory ist Adm. ARM | Status and therefore is n Network Org. | BR Registry Da     04 11.2020                                   | te Comment ty<br>API/B                      |                           | IFIC Date 01.09.2020            |
| he "as received" infor<br>Publications II<br>Contains text<br>Export<br>Reference<br>ARM2020-34488<br>DMA2020-34485 | Adm. ARM OMA                          | Status and therefore is n              | C     Se     V     BR Registry Da     04.11.2020     04.11.2020 | Initiation purposes.                        | - BR IFIC<br>2928<br>2927 | IFIC Date 01.09.2020 18.08.2020 |

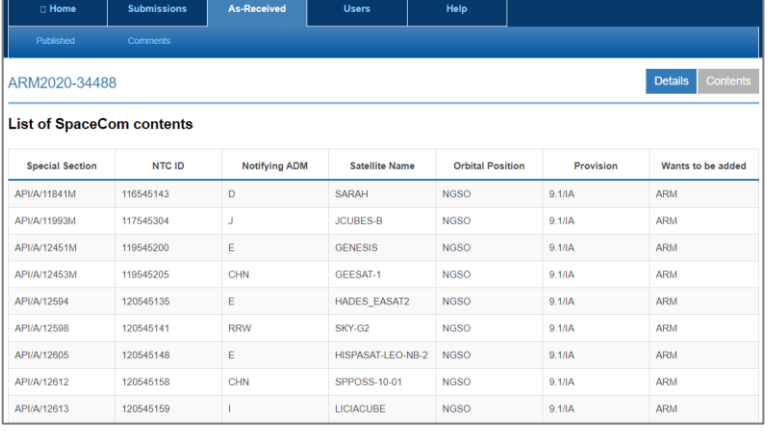

Contents of SpaceCom comments on As-Received site

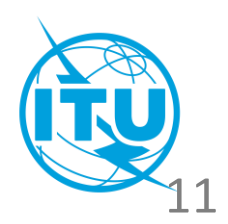

| List of Comments on As-Received site |
|--------------------------------------|
|--------------------------------------|

## Recent updates on e-Submission (2)

- Filtering by GSO/NGSO on the submission list and As-Received site
- Published As Received of Resubmission of Notification

| 🛛 Home            |     | Submissio   | ons     | As-Received       | Users      | ;    | Help                         |           |          |                       |          |
|-------------------|-----|-------------|---------|-------------------|------------|------|------------------------------|-----------|----------|-----------------------|----------|
|                   |     | All Filings |         |                   |            |      | l comments                   |           |          |                       |          |
| Contains text     | t   |             |         | □ Select          | submission | type | <ul> <li>Select s</li> </ul> | submi 🔻   | Orbit ty | ype filt 🔺            |          |
| Filtering by      |     |             |         |                   |            |      |                              |           |          |                       |          |
|                   | NTC |             | Notwork | Station/Satollito | Long       | BR   | iso/N                        | GSO       | None     | GSO                   | Unloaded |
| Reference         | ID  | Adm.        | Org.    | Name              | Nom.       | Date | Type of submi                | ssion Reg | NGSO     | NGS                   | by by    |
| UIT2020-<br>33991 | 10  | UIT         |         | UIT-SAT-TEST-1    | 72 W       |      | Coordination Re              | quest     | A        | Ready to<br>submit to | G ADM.   |

#### Submission list on e-Submission

| ublicatior   | ns list |              |                           |            | JUDITI              | 551011                                           |                  |           |
|--------------|---------|--------------|---------------------------|------------|---------------------|--------------------------------------------------|------------------|-----------|
| Contains tex | t C     | Select a     | dministration             | ▼ Re       | submission          | × •                                              | Orbit type filte | r         |
| Export       |         |              |                           |            |                     |                                                  | • • 1            | 2         |
| NTC ID       | Adm.    | Network Org. | Station/Satellite<br>Name | Long. Nom. | BR Registry<br>Date | Type of submission                               | Reg              | Act. Code |
| 120500233    | G       |              | UKSAT-31                  | 95 W       | 01.11.2020          | Resubmission<br>Notification of<br>Space Station |                  | A         |
| 120500232    | CHN     |              | DFH-5-02B                 | 173 E      | 31.10.2020          | Resubmission<br>Notification of<br>Space Station |                  | A         |
| 120500231    | BUL     |              | BULSAT-1.9E               | 1.9 E      | 31.10.2020          | Resubmission<br>Notification of<br>Space Station |                  | A         |
|              |         |              |                           |            |                     |                                                  |                  |           |

#### List of Resubmission on As-Received site

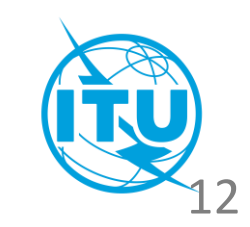

### Comments of a reason for Withdrawal

When an user requests to withdraw a notice, a reason for withdrawal is requested optionally.

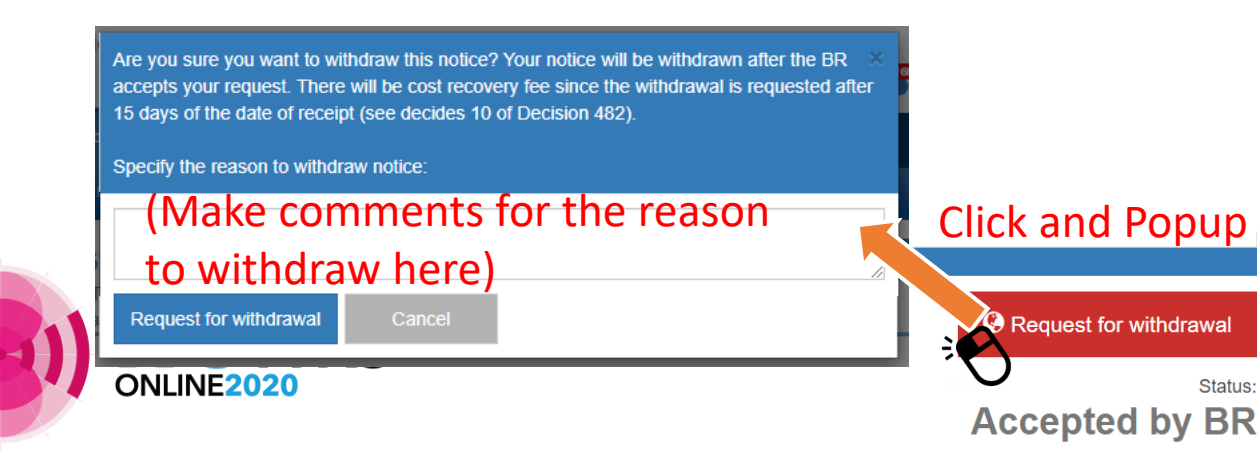

## Recent updates on e-Submission (3)

- More user friendly user management module as a common part of web applications (e-Submission, e-Communications, SIRRS)
  - e-Submission, e-Communications and SIRRS have a common interface of user management.
  - Solution Users can be added more intuitively on a modified interface.

### • GIMS file for Planned Band

- Similar Solution Solution Solu
- Solving to the second second s

### Many new features are coming soon according to the revised Radio Regulations!

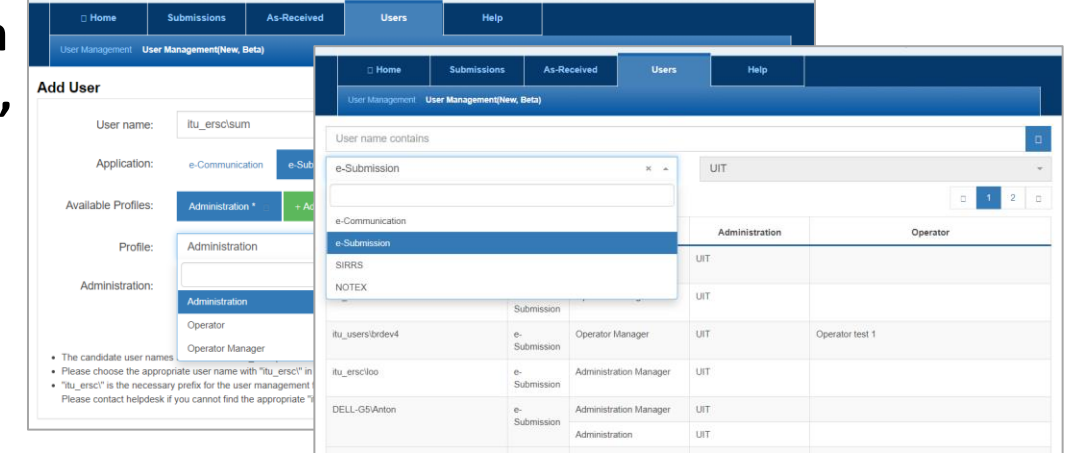

#### New interface of user management component

Your submission does not contain a GIMS database. The lack of GIMS database may result in your notice not being receivable by the Bureau. If you wish to continue with the submission, please provide additional explanatory information about the lack of GIMS database in your submission. This message will be converted to a text file and attached to your submission. Otherwise, please press Cancel and upload a GIMS database to complete your submission.

(Additional explanatory information about the lack of GIMS file is entered here.)

Submit Cano

Popup alert for explanation of non uploading of GIMS file (The explanation is converted to a text file and attached to a submission.)

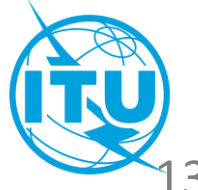

ONLINE2020

## Important notes (1)

) Don't mistake Due Diligence information of <u>Planned band</u> for <u>Non-Planned band</u>

- BR often receives Res 49 of Planned band (AP30/30A and AP30B) through Res49/552 category of Non-Planned Band.
- A submission with wrong category may delay the treatment process.

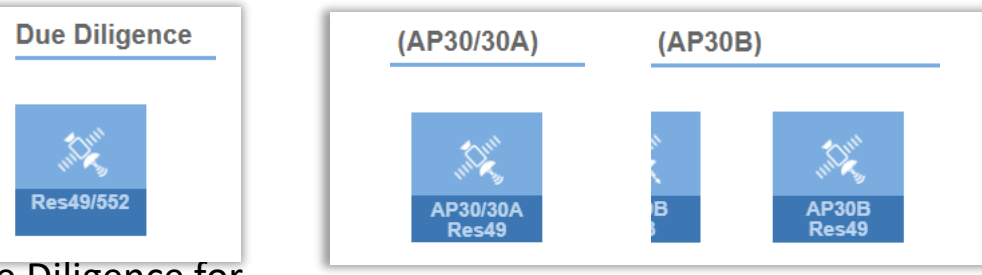

Due Diligence for Non-Planned Band

Due Diligence for Planned Band

Resubmission

Resubmission of Notification

Submit Resubmission of Notification through Resubmission category

SR receives resubmissions of Notification by e-Communications and email.

S If they are submitted via e-Submission, the process proceeds more promptly.

### Withdraw former SpaceCom file in submitting another SpaceCom file to a same IFIC

Please withdraw initial SpaceCom comments file when submitting another SpacCom comments file to the same IFIC in order to proceed the process in BR smoothly without confusions.

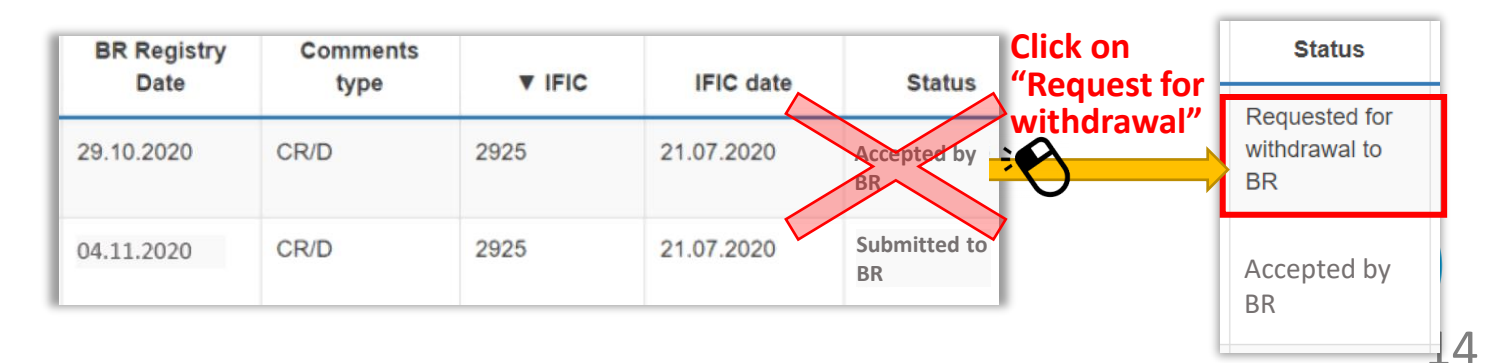

## Important notes (2)

### Submit diagrams in GIMS file for submissions of API and Notification

R. All graphical data shall be submitted in graphics data format compatible with BR's data capture software GIMS in accordance with Resolution 55 (Rev.WRC-19).

### Don't forget to click on "Submit to BR" after a validation process has finished

S Administration users sometimes leave a notice at the status of "Ready to submit to BR" relievedly after an online validation process completed successfully, where a notice hasn't been submitted to BR.

- Solution Please don't forget to click on "Submit to BR" and make the status "Submitted to BR" after an online validation processes have finished.
- SUsers can confirm a submission to BR with receiving automatic acknowledgement email.

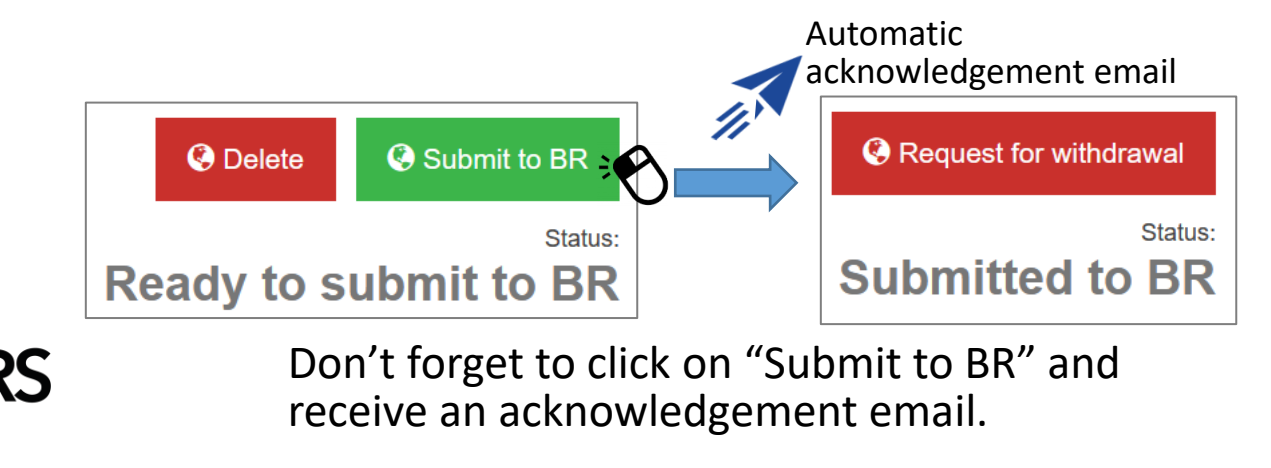

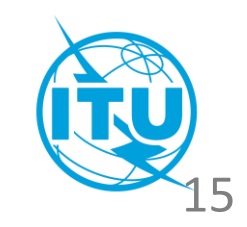

## Important notes (3)

### Update email addresses for TIES accounts

- S Automatic acknowledgement emails are sent to your email address associated with your TIES account.
- In order to deliver acknowledgement emails to you correctly, please keep to update your email address associated to your TIES account thorough TIES Services:

https://www.itu.int/en/ties-services/Pages/default.aspx

S Change email addresses associated with TIES accounts to ones which you use on your business if your email addresses associated with TIES account are free email addresses to which you don't access.

### Don't forget to attach supplemental information when you submit with SNS file

- Please submit notes, clarifications or supplemental information which are not included in a SNS file or a GIMS file as separated files if necessary.
- Solutional information is missing, the process might be delayed.

### Nominate Administration Managers if your Administration hasn't been registered

S Administrations which haven't been registered on e-Submission are urged to communicate to BR by email (<u>brmail@itu.int</u>)or fax (+41 22 730 5785) indicating the following information

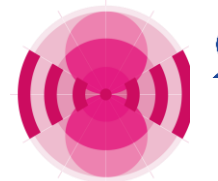

Required information: (1) the person's name, (2) title, (3) email address, (4) telephone number and (5) TIES user name

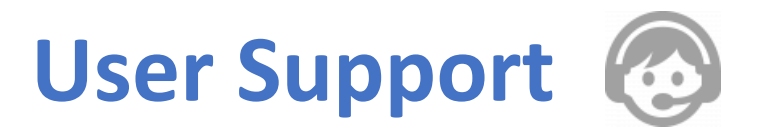

### e-Submission

More detailed information for the system are described in <u>CR/427</u> dated 13 March 2018, <u>CR/434</u> dated 1 August 2018 and the system website:

https://www.itu.int/itu-r/go/space-submission

### Helpdesk

- Please contact the helpdesk (spacehelp@itu.int) or the hotline (()+41 22 730 6777, from 09:00 to 17:00 hours, Geneva time) if you have questions or any difficulties using the system.
- BR also welcomes any suggestions for improvements to the system.

### User support page (

- FAQ (Frequently asked questions), User Manual and other useful references have been uploaded in the user support page:
  - https://www.itu.int/en/ITU-R/space/e-submission/Pages/User-Support.aspx
  - User Manual: •

https://www.itu.int/en/ITU-R/space/e-submission/Documents/User Manual of e-Submission.pdf

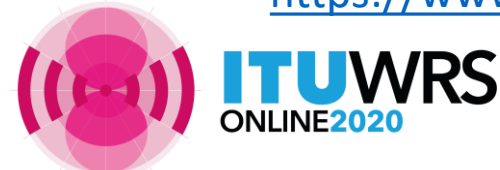

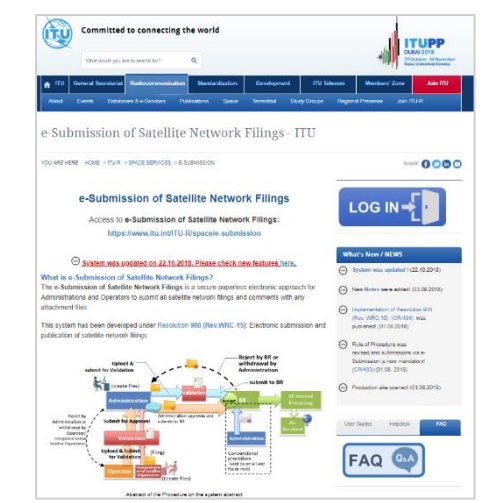

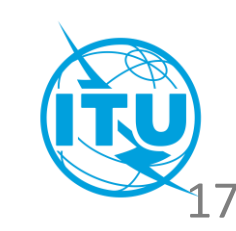

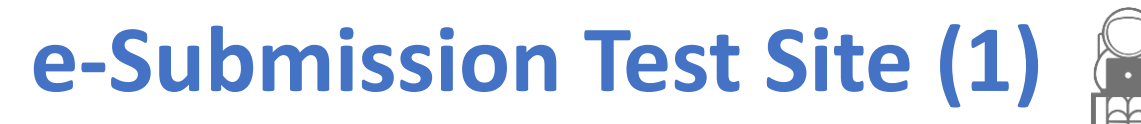

#### Test site of e-Submission

You can exercise submissions on e-Submission with the following test site of e-Submission with test user accounts.

- Test site: <u>https://www.itu.int/ITU-R/space-submissions/external/wrs/</u>
- <u>Video tutorial</u> on how to submit a filing on e-Submission has been uploaded to WRS-20 website. Please watch it to see the detailed process of submissions on e-Submission system.

#### Test user account

- Test user accounts have been prepared for all Administrations and one of Operating Agency in each Administration.
- Test user name: rtrain\_XXX

("XXX" is different according to your Administration's symbol.) (e.g., F (France), IND (India), SUI (Switzerland))

- Password: rtrain@ITU
- 1 test user account has 2 user roles (Administration Manager and Operator Manager).
- Each user can switch a user role between Administration Manager and Operator Manager via user management component.

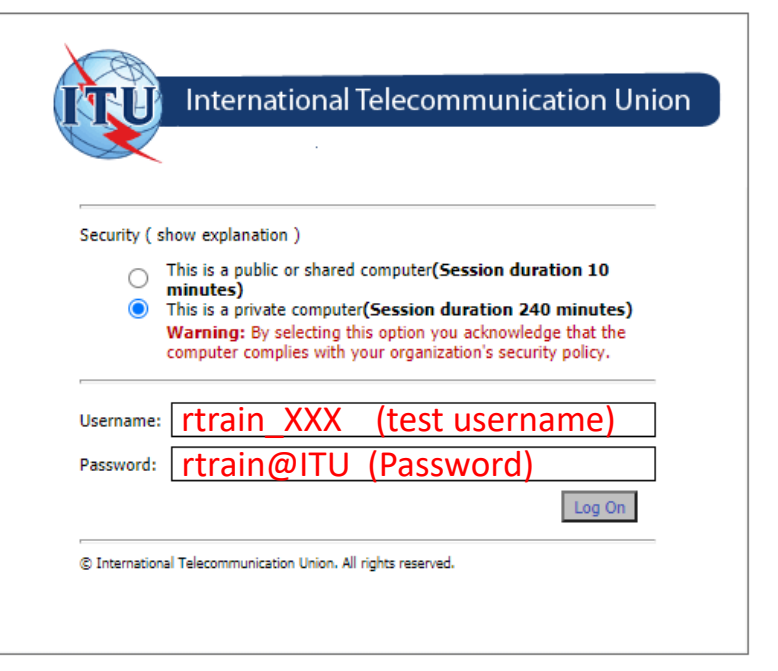

View to log into the test site

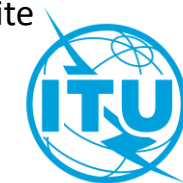

## e-Submission Test Site (2)

### Test materials

- You can test any notices on the test site.
- Some test filings have been uploaded on As-Received site on the test site.
  - If you don't have an appropriate test material tested on the test site, please download the test filings from As-Received site on the test site after logging in as a test user of SUI Administration (test user account: rtrain\_SUI)
  - You can also download test filings as a test user account of your Administration, and change a notifying Administration of test filings with SpaceCap software, then can test submissions on the test site.

#### Tips for the exercise on the test site

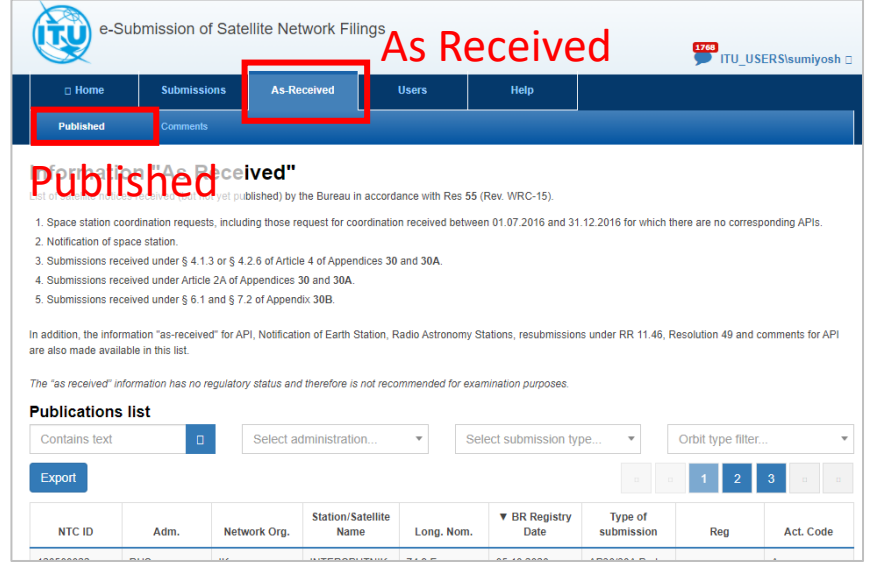

As Received on the test site where test filings can be downloaded.

- If you have your own TIES user account, you can register it as Administration User of your Administration on the test site after you log into the test site with a test user account of your Administration.
- Please note that all test user accounts are shared by everyone. All filings uploaded to the test site can be shared by all test users. Therefore, please don't upload sensitive or confidential filings to the test site.

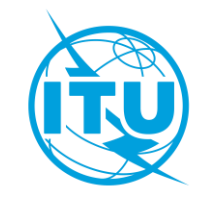

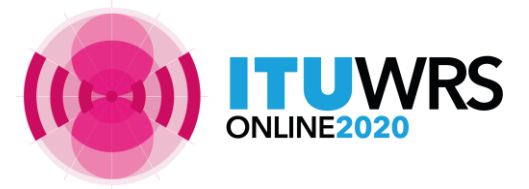

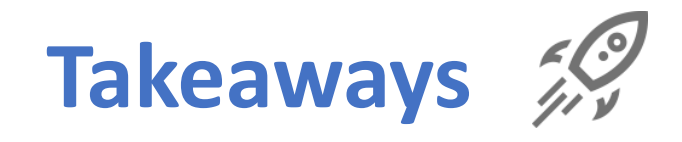

- 1. "e-Submission" can
  - ease the process for the submission of electronic notices, and
  - provide a useful platform for the communications between notifying Administrations and the Bureau, as well as between Administrations and Operating Agencies.
- 2. The use of "e-Submission" for the submission of satellite network filings and SpaceCom comments to IFIC is **mandatory as of 1st August 2018.** Submissions of satellite network filings or SpaceCom comments by email are not receivable.
- **3.** Administrations of member states and Intergovernmental Satellite Organizations who have not yet nominated any Administration Manager or IGSO Manager are strongly urged to do so as soon as possible.
  - Operating Agencies are also strongly encouraged to be included in the system as well.
- 4. The system is constantly being updated in accordance with the RR revised at WRC-19 and requirements from Administrations.
- 5. The Bureau welcomes any suggestions and comments to improve the system (email to <u>spacehelp@itu.int</u>).

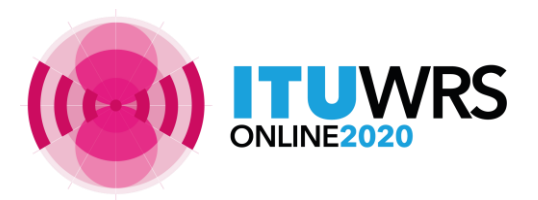

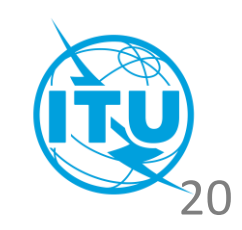

# Thank you!

ITU – Radiocommunication Bureau Questions to <u>spacehelp@itu.int</u>

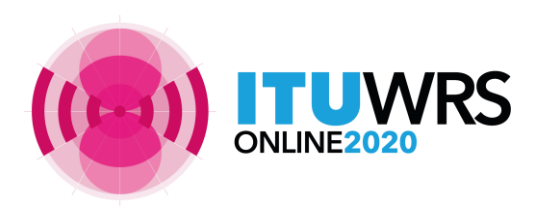

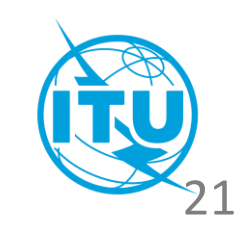